## Pemrograman Visual

Pertemuan 4

Gasal 2019/2020

### Review Pertemuan 2 dan 3

- Terdapat form yang di desain:
  - frmEvent
  - frmVariable1
  - frmVariable2
  - frmVariableLat
- Setiap form sudah dapat ditampilkan dengan menggunakan Menu dan program Form Show

# **EVENT**

#### Event

 Peristiwa atau kejadian yang diterima oleh suatu obyek dengan tujuan untuk merespon kondisi program atau obyek lainnya.

## **Event Untuk Mouse**

#### Click

 Event Click terjadi bila tombol kiri mouse ditekan dan dilepas dengan cepat saat posisi pointer berada diatas suatu obyek.

#### DblClick

 Event DblClick terjadi bila tombol kiri mouse ditekan dan dilepas dengan cepat sebanyak dua kali saat posisi pointer berada di atas suatu obyek.

#### DragDrop

 Event DragDrop terjadi bila tombol kiri mouse ditekan dan ditahan kemudian menyeret/menggeser obyek dari asatu tempat ke tempat lain, kemudian melepas tombol kiri mouse tersebut.

#### • DragOver

 Hampir sama dengan DragDrop tetapi DragOver ini biasanya digunakan untuk mengubah bentuk tampilan pointer mouse saat obyek diseret/digeser.

#### MouseDown

– Event MouseDown terjadi bila tombol kiri mouse ditekan dan ditahan.

#### MouseUp

Event MouseUp terjadi bila tombol kiri mouse dilepas sehabis ditekan.

#### MouseMove

 Event MouseMove terjadi bila mouse dipindah posisinya ke tempat lain tampa menekan tombol mouse tersebut

## **Event Untuk Keyboard**

#### KeyPress

- Event KeyPress terjadi bila sebuah tombol keyboard ditekan. Nilai parameter dari KeyPress adalah kode ASCII untuk menyatakan jenis tombol keyboard yang ditekan.
- KeyDown
  - Event KeyDown terjadi bila menekan dan menahan sebuah tombol keyboard.
- KeyUp
  - Event KeyUp terjadi bila melepaskan sebuah tombol keyboard.

#### **Event Perubahan**

#### Activate

- Event Activate terjadi bila sebuah form menjadi window yang aktif.
- Deactive
  - Event Deactive terjadi ketika berpindah dari satu form ke form yang lain.
- GotFocus
  - Event GotFocus terjadi bila sebuah obyek menjadi satu-satunya fokus. Sebuah form dapat membuat obyek fokus bila form tersebut menjadi window aktif.
- LostFocus
  - Event LostFocus tejadi bila sebuah obyek kehilangan fokus karena ada obyek lain yang mendapatkan fokus
- Load
  - Event Load terjadi bila sebuah form dibuka atau dipanggil.
- Paint
  - Event Paint terjadi bila sebuah form perlu digambar ulang. Biasanya dilakukan saat sebuah form dipindahkan dari form lain yang menutupinya.
- Resize
  - Event Resize terjadi bila sebuah form diubah ukurannya.
- Change
  - Event Change terjadi bila isi dari sebuah kontrol diubah.

### **Event Lainnya**

#### Scroll

- Event Scroll terjadi saat menyeret kotak kecil pada scroll bar. Event ini hanya berhubungan dengan kontrol scroll bar
- Validated
  - Event Validated digunakan untuk memastikan data telah ditangani dengan baik.

## Program Event (frmEvent)

Klik dua kali pada Tombol "TEST EVENT"

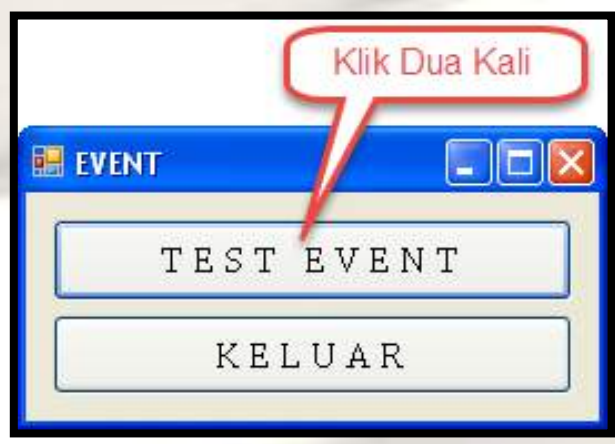

• Tampil Area Private Sub ... End Sub

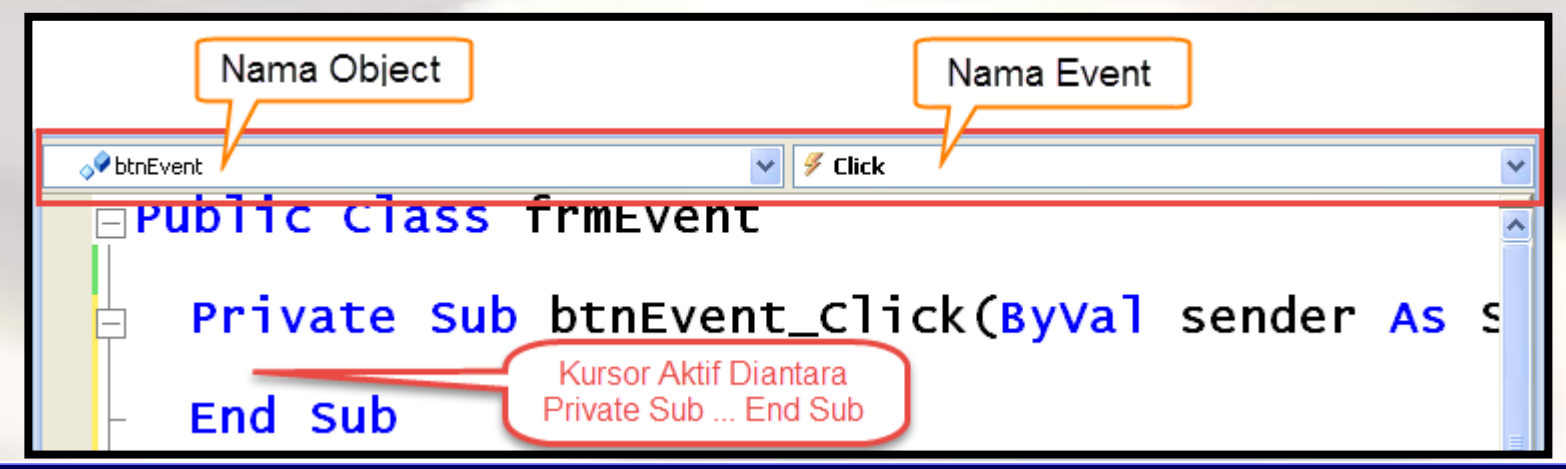

## Program Event (frmEvent)

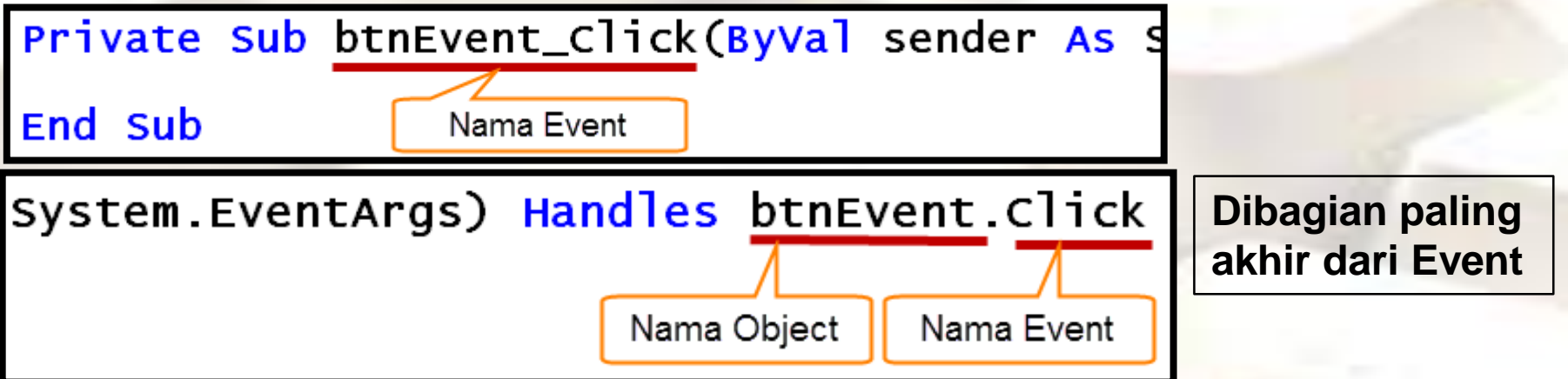

 Ketikkan program (Dalam Kotak Merah) antara Private Sub ... End Sub

Private Sub btnEvent\_Click(ByVal sender As s

btnKeluar.Text = "Sudah Cukup..."

End Sub

Merubah Properties Suatu Object dapat dilakukan juga melalui program

#### **Question** Part 1

 Jalankan Form Event melalui Menu Event. Kemudian Klik tombol "TEST EVENT" apa yang terjadi?

## Program Event (frmEvent)

Ubah event btnEvent dari Click menjadi
 MouseDown

| 1. |                                                   | Sector Click                                                                               |
|----|---------------------------------------------------|--------------------------------------------------------------------------------------------|
| 2. | <pre>btnEvent Private Sub btnKeluar End Sub</pre> | Marginchanged MouseCaptureChanged MouseClick MouseDoubleClick Text =  MouseDown MouseHover |
| 3. | <b>o</b> ∲ btnEvent                               | 🗸 🖉 MouseDown                                                                              |
|    | Private Sub<br>- End Sub                          | › btnEvent_MouseDown(ByVal sender                                                          |
|    |                                                   |                                                                                            |
|    | EventArgs) Handl                                  | es btnEvent.MouseDown                                                                      |

## Program Event (frmEvent)

 Ketikkan program (Dalam Kotak Merah) antara Private Sub ... End Sub

Private Sub btnEvent\_MouseDown(ByVal sender

btnEvent.Text = "Mouse Diklik"

End Sub

#### **Question** Part 2

 Jalankan Form Event melalui Menu Event. Kemudian Klik tombol "TEST EVENT" apa yang terjadi?

## Program Event (frmEvent)

Ubah event btnEvent menjadi MouseEnter

| btnEve                                                            | ent 🗸 🖉 MouseEnter                      |  |  |  |  |
|-------------------------------------------------------------------|-----------------------------------------|--|--|--|--|
| Private Sub btnEvent_MouseEnter(ByVal sender                      |                                         |  |  |  |  |
| _                                                                 | End Sub                                 |  |  |  |  |
| EventArgs) Handles btnEvent.MouseEnter                            |                                         |  |  |  |  |
| Ketikkan program (Dalam Kotak Merah) antar<br>Private Sub End Sub |                                         |  |  |  |  |
| Priva                                                             | te Sub btnEvent_MouseEnter(ByVal sender |  |  |  |  |
| btn                                                               | Event.Text = "Mouse Datang!!!"          |  |  |  |  |
| End S                                                             | sub                                     |  |  |  |  |

#### **Question** Part 3

 Jalankan Form Event melalui Menu Event. Kemudian Arahkan Kursor Mouse menuju tombol "TEST EVENT" apa yang terjadi?

## Program Event (frmEvent)

 Ketikkan program (Dalam Kotak Merah) antara Private Sub ... End Sub

Private Sub btnEvent\_MouseLeave(ByVal sender

btnEvent.Text = "Mouse Pergi!!!"

End Sub

 Ketikkan program (Dalam Kotak Merah) antara Private Sub ... End Sub

Private Sub btnEvent\_MouseUp(ByVal sender As

btnEvent.Text = "Mouse Tidak Diklik"

End Sub

#### **Question** Part 4

- Jalankan Form Event melalui Menu Event. Kemudian Jauhkan Kursor Mouse dari tombol "TEST EVENT" apa yang terjadi?
- Kemudian Click Tombol "Mouse Pergi !!!" apa yang terjadi?

## Program Event (frmEvent)

Klik dua kali pada Tombol "TEST EVENT"

| 🗄 EVENT       |
|---------------|
| TEST EVENT    |
| KELUAR        |
| Klik Dua Kali |

 Ketikkan program (Dalam Kotak Merah) antara Private Sub ... End Sub
 End digunakan

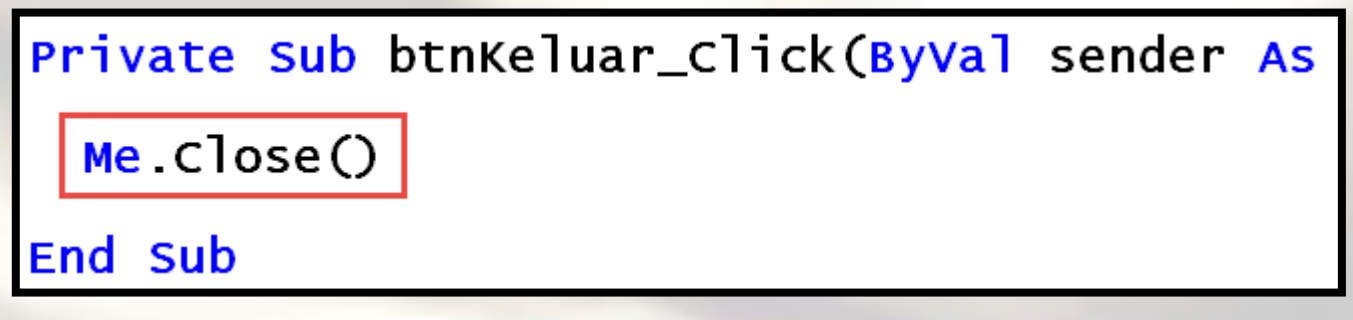

End digunakan untuk mengakhiri aplikasi sedangkan Me.Close untuk menutup Form yang sedang aktif (Show)

#### **Question** Part 5

 Jalankan Form Event melalui Menu Event. Kemudian Click Tombol "KELUAR" apa yang terjadi?

## **KOMENTAR**

#### Komentar

- Komentar (Comment) pada editor diawali dengan tanda petik tunggal / apostrophe (').
- Komentar berguna untuk menulis sesuatu dan baik berupa keterangan tambahan mengenai sintak/logika/variable/date edit,created by dan sebagainya.

## **TIPE DATA**

### Tipe Data

- Dalam merancang suatu program aplikasi hendaknya diperhatikan jangan sampai menggunakan tipe data yang salah (tidak tepat) karena program yang dihasilkan tidak akan berjalan sesuai yang diharapkan.
- Misalnya ingin mendapatkan hasil perhitungan matematika sampai sekian angka dibelakang koma (desimal), tetapi tipe data yang menampung angka tersebut adalah Integer. Hasil yang didapat adalah nilai desimal akan dibuang.

### Jenis-Jenis Tipe Data

- Numerik, Tipe data numerik dipakai untuk menyimpan data angka
- **String**, Tipe data string dipakai untuk menyimpan rangkaian data karakter (abjad, angka, dan karakter lainnya).
- **Boolean**, tipe data Boolean dipakai untuk menyimpan data dengan nilai benar atau salah
- **Date**, tipe data Date dipakai untuk menyimpan data berupa tanggal dan waktu
- **Object**, tipe data Object dipakai untuk menyimpan data berupa obyek

## Jangkauan Tipe Data

| Tipe Data                             | Ukuran | Jangkauan                                                |  |
|---------------------------------------|--------|----------------------------------------------------------|--|
|                                       | (byte) |                                                          |  |
| Byte                                  | 1      | 0 s/d 255 tak ditandai                                   |  |
| Integer (Int32)                       | 4      | -2,147,483,648 sampai 2,147,483,647                      |  |
| Long (Int64)                          | 8      | -9,223,372,036,854,775,808 sampai                        |  |
|                                       |        | 9,223,372,036,854,775,807                                |  |
| Single                                | 4      | Negatif : -3.402823E+38 s/d -1.401298E-45                |  |
| (presisi tunggal nilai float/pecahan) |        | Positif : 1.401298E-45 s/d 3.402823E+38                  |  |
| Double                                | 8      | Negatif : -1.7976931348232E308 s.d -4.94065645841247E-24 |  |
| (presisi ganda nilai float/pecahan)   |        | Positif : 4.94065645841247E-324 s/d                      |  |
|                                       |        | 1.79769313486231E+308                                    |  |
| Decimal                               | 16     | 0 s/d ±79,228,162,514,564,337,593,543,950,33 tanpa nilai |  |
|                                       |        | desimal ±7.9228162514264337593543950335 s/d (±1E-28)     |  |
|                                       |        | untuk nilai yang lebih kecil dari 0                      |  |
| String                                | 10     | 0 s/d 2 milyar karakter unicode                          |  |
| Boolean                               | 2      | True (benar) atau False (salah)                          |  |
| Date                                  | 8      | 1 January 0001 s/d 31 December 9999                      |  |
| Object                                | 4      | Referensi Object                                         |  |

## VARIABLE

## Variable

- Variabel adalah suatu tempat dalam memori komputer yang digunakan untuk menyimpan sementara data-data selama dioperasikan, seperti menghitung, memberi informasi dan sebagainya.
- Variabel memiliki nama dan isinya disesuaikan dengan tipe data yang disimpan.

#### **Deklarasi** Variable

Dim NamaVariable As TipeVariable

Catatan: Dim Kependekan dari Dimension

Contoh :
Dim Kota As String atau
Dim StrKota As String atau
Dim NamaKota,NamaDesa As String atau
Dim intUmur As Integer

#### Pengisian Nilai Variable

NamaVariabel = Nilai

 Variabel yang telah dibuat dapat diisi dengan nilai sesuai dengan tipe data variabel tersebut. Untuk mengisi variabel dibutuhkan operator penugasan yaitu Sama Dengan (=)

## **Contoh Pengisian Nilai Variable**

- Mengisikan nilai setelah mendeklarasikan variable
  - Contoh: Dim Tgl\_Lahir As Date Tgl\_Lahir = #3/15/1984#
- Mengisikan nilai pada saat deklarasi variable
  - <u>Contoh:</u> Dim Tgl\_Lahir as Date = #3/15/1984# Dim Kondisi As Boolean = True
- Menyimpan data dari suatu ekspresi
  - **Contoh:**
  - Pendapat = "Menghitung Luas Suatu Bidang" Luas = Panjang \* Lebar
- Menyimpan data dari masukan informasi oleh user

<u>Contoh:</u> Nama\_User = TextBox1.Text Jenis = ComboBox1.Text

• Menyimpan data berbentuk obyek

<u>Contoh:</u> myForm = mainForm

## Program Variabel 1 (frmVariable1)

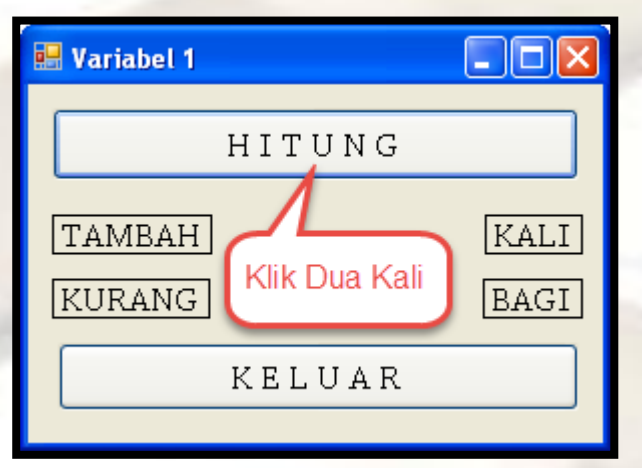

 Ketikkan program (Dalam Kotak Merah) antara Private Sub ... End Sub

Private Sub btnHitung\_Click(ByVal sender As Sy

'Deklarasi Variable Angka Dengan Tipe Integer Dim Angka As Integer 'Isi Variable Angka dengan 5 Angka = 5

End Sub

Tulisan berwarna **hijau** merupakan **komentar** 

Dapat disingkat Dim Angka As Integer = 5

#### Syarat Penamaan Variable

- Karakter pertama harus dimulai dengan huruf (abjad).
- Karakter yang diperbolehkan hanya huruf, angka, dan garis bawah ( \_ )
- Panjang namanya tidak boleh lebih dari 255 karakter
- Tidak boleh mengandung spasi
- Namanya harus unik atau tidak boleh sama dalam sebuah lingkup variabel

## **OPERATOR**

### Operator

 Suatu tanda yang digunakan untuk menghubungkan satu variabel lain dengan tujuan melakukan berbagai manipulasi dan pengolahan data.

#### Jenis-Jenis Operator

- 1. Operator Penugasan
- 2. Operator Aritmatika
- 3. Operator Pembanding
- 4. Operator Logika
- 5. Operator Bitwise
- 6. Operator String

#### **Operator Penugasan**

- Merupakan operator yang berfungsi untuk memasukkan suatu data ke dalam suatu variabel.
- Data yang dimaksudkan dapat berbentuk nilai dari suatu variabel.
- Simbol dari operator penugasan adalah tanda sama dengan ( = ).

#### **Operator Aritmatika**

- Merupakan operator yang digunakan untuk melakukan perhitungan aritmatika seperti penjumlahan, pengurangan, dan sebagainya.
- Operator aritmatika mempunyai hirarki paling tinggi dibanding operator pembanding dan operator logika.
- Penulisan operator aritmatika dengan hirarki paling tinggi ke paling rendah dapat dilihat pada tabel:

| Operator | Operasi                   |  |
|----------|---------------------------|--|
| ٨        | Pemangkatan               |  |
| -        | Tanda Negatif             |  |
| *        | Perkalian                 |  |
| 1        | Pembagian                 |  |
| 1        | Pembagian Integer         |  |
| Mod      | Modulus (sisa hasil bagi) |  |
| +        | Penambahan                |  |
| -        | Pengurangan               |  |

## Program Variabel 1 (frmVariable1)

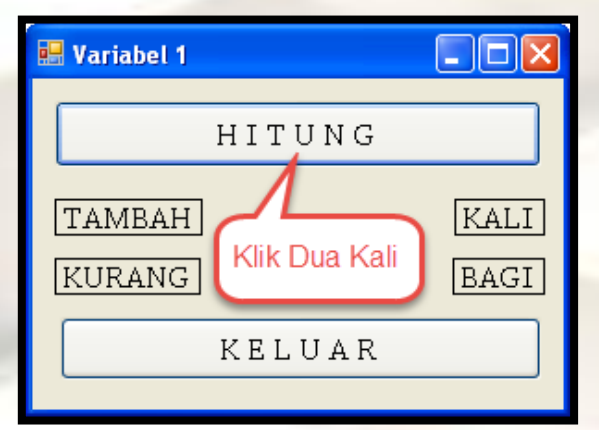

Tulisan berwarna hijau merupakan komentar

Lanjutkan program (Dalam Kotak Merah) antara Private Sub ... End Sub

```
'Deklarasi Variable Angka Dengan Tipe Integer
Dim Angka As Integer
'Isi Variable Angka dengan 5
Angka = 5
```

'Penambahan Angka = Angka + 10 'Tampilkan Hasil pada Label Tambah lblTambah.Text = Angka

```
'Pengurangan
Angka = Angka - 2
'Tampilkan Hasil pada Label Kurang
lblKurang.Text = Angka
```

'Perkalian Angka = Angka \* 5 'Tampilkan Hasil pada Label Kali lblKali.Text = Angka

```
'Pembagian
Angka = Angka / 2
'Tampilkan Hasil pada Label Bagi
lblBagi.Text = Angka
```

•

## Program Variabel 1 (frmVariable1)

| 🔜 Variabel 1    |                     |
|-----------------|---------------------|
| HITUN           | G                   |
| TAMBAH Klik Dua | Kali [KALI]<br>BAGI |
| KELUA           | R                   |

 Ketikkan program (Dalam Kotak Merah) antara Private Sub ... End Sub

Private Sub btnKeluar\_Click(ByVal sender As Me.Close() End Sub

#### **Question** Part 6

Jalankan Form Variable1 melalui Menu Variabel
 1. Kemudian Click Tombol "HITUNG" apa yang terjadi?

# WHITESPACE

### Whitespace

- Area pada layar / halaman yang tidak diisi karakter
- Mempermudah untuk membaca program yang panjang
- Simbol yang digunakan adalah \_ (Underscore)

## Program Variabel 2 (frmVariable2)

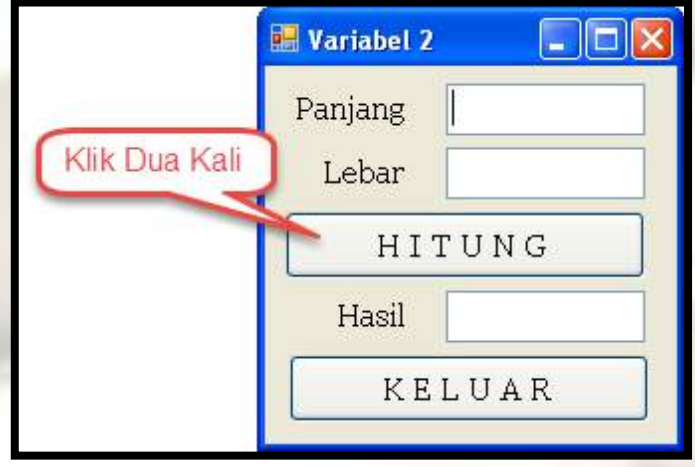

 Ketikkan program (Dalam Kotak Merah) antara Private Sub ... End Sub

Private Sub btnHitung\_Click(ByVal sender As

```
'Deklarasi Variable yang diperlukan
Dim Panjang, Lebar, Hasil As Double
'Isi Variable panjang berdasarkan Input
'TextBox Panjang
Panjang = txtPanjang.Text
'Isi Variable Lebar berdasarkan Input
'TextBox Lebar
Lebar = txtLebar.Text
'Variable Hasil berdasarkan Panjang x Lebar
Hasil = Panjang * Lebar
'Hasil perkalian Panjang x Lebar ditampilkan
'pada TextBox Hasil
txtHasil.Text = Hasil
```

End Sub

## Program Variabel 2 (frmVariable2)

|               | 🔡 Variabel 2 |     |  |
|---------------|--------------|-----|--|
|               | Panjang      |     |  |
|               | Lebar        |     |  |
|               | HITUNG       |     |  |
| Klik Dua Kali | Hasil        |     |  |
|               | KEL          | UAR |  |

 Ketikkan program (Dalam Kotak Merah) antara Private Sub ... End Sub

Private Sub btnKeluar\_Click(ByVal sender As

Me.close()

End Sub

## **Question** Part 7

Ubah program pada Tombol Hitung berikut

'Deklarasi Variable yang diperlukan Dim Panjang, Lebar, Hasil As Double

Menjadi

'Deklarasi Variable yang diperlukan <mark>Dim Panjang, \_ Lebar, \_ Hasil \_ As Double</mark>

Kemudian

'Deklarasi Variable yang diperlukan
Dim Panjang, \_
Lebar, \_
Hasil \_
As Double
Whitespace digunakan
jika program terlalu
panjang dan tidak dapat
tampil dalam satu layar
monitor

• Apa yang terjadi?

#### **Question** Part 8

 Jalankan Form Variable2 melalui Menu Variabel
 Kemudian Masukkan Panjang dan Lebar, dilanjutkan dengan mengklik tombol Hitung. Apa yang terjadi?

## LATIHAN

## Latihan

- Buatlah program Kalkulator Sederhana dengan ketentuan sebagai berikut:
  - Bilangan 1 dan Bilangan 2 di input
  - Jika tombol + di klik maka hasil penambahan akan tampil pada Label Hasil
  - Jika tombol di klik maka hasil pengurangan akan tampil pada Label Hasil
  - Jika tombol x di klik maka hasil perkalian akan tampil pada Label Hasil
  - Jika tombol / di klik maka hasil pemebagian akan tampil pada Label Hasil
  - Tombol Keluar di klik jika ingin menutup form Kalkulator

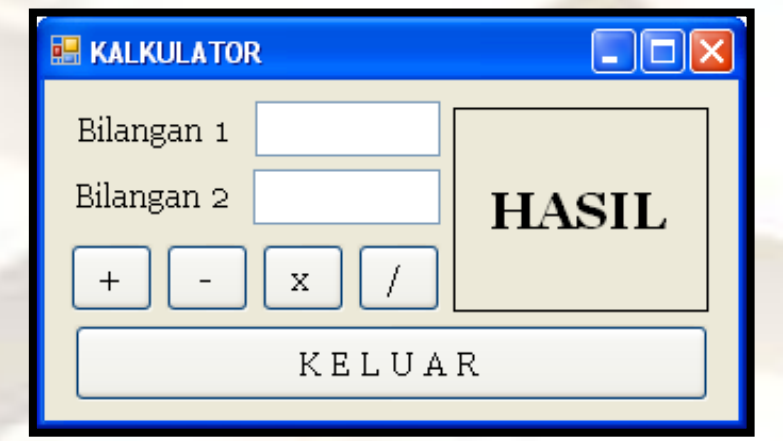

### ~ Selesai ~